# Az ARDUINO csatlakozási felületével azonos 8 bites mikrovezérlő panel, ATMEGA8-as processzorral. A QRPino "konyhaasztalon elkészíthető"!

 Az ARDUINO saját programnyelvvel rendelkezik, a vezérlő panel több helyről is beszerezhető.

Sok klónja készült. Eredeti olasz, magyar, japán...

• ..az olasz...

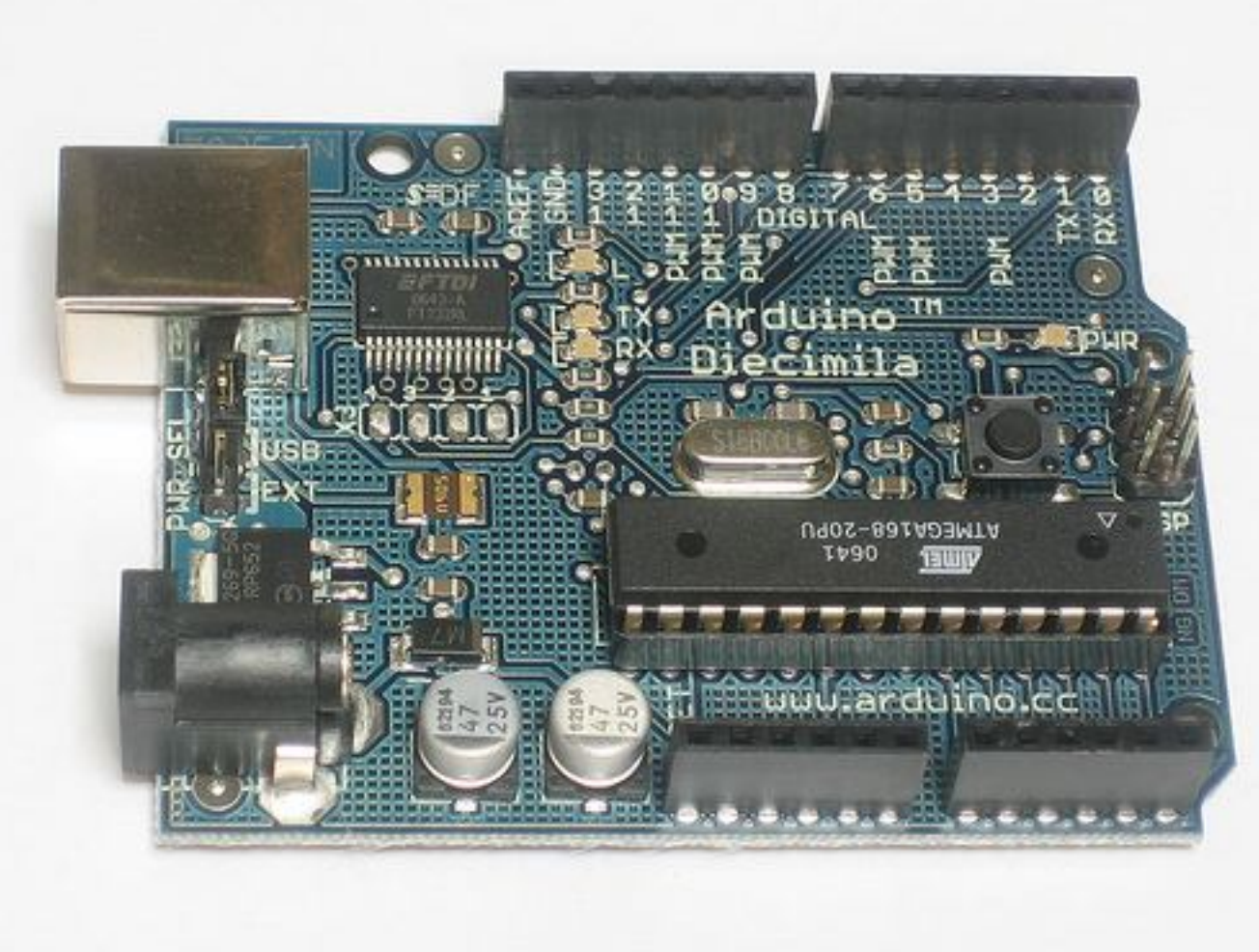

• .. a japán...

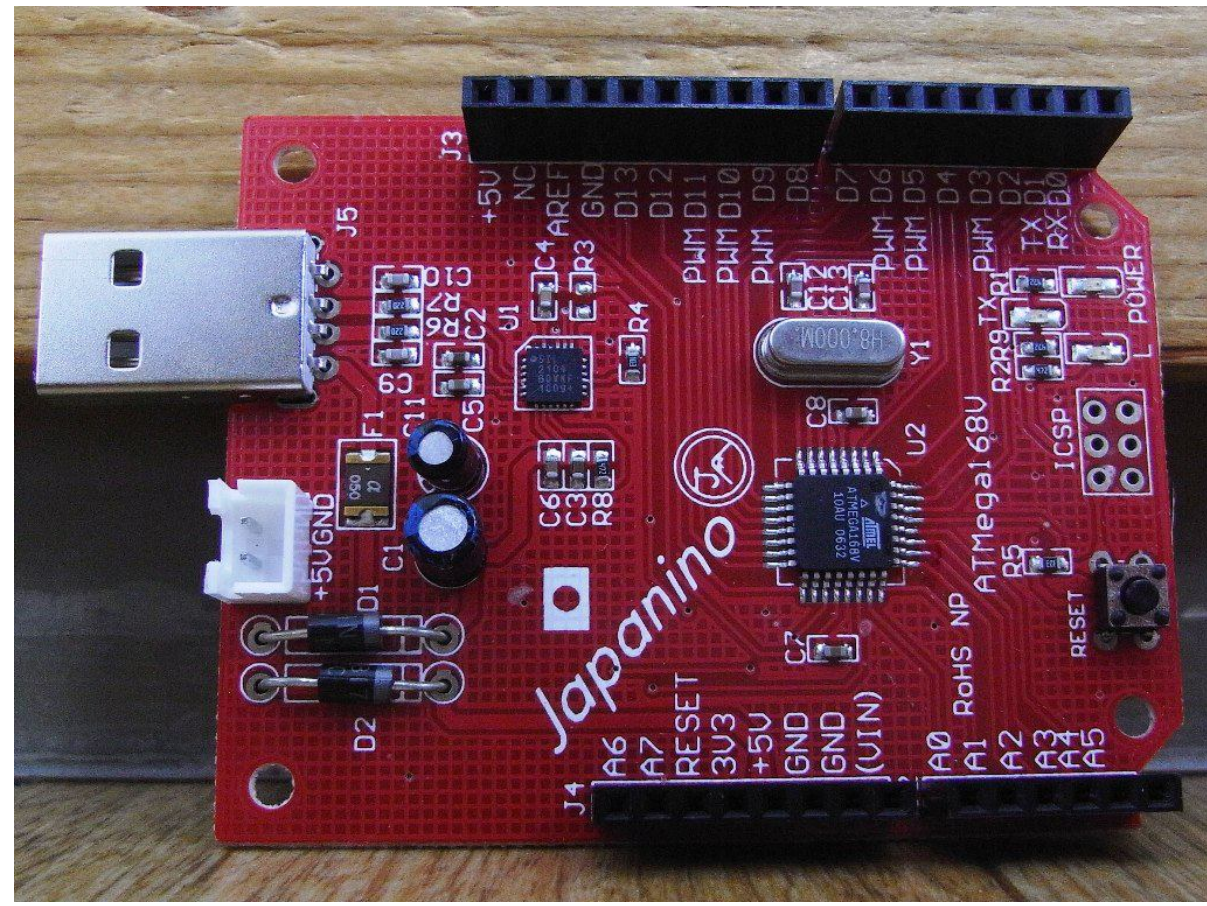

• ...a HA-QRP klub féle...

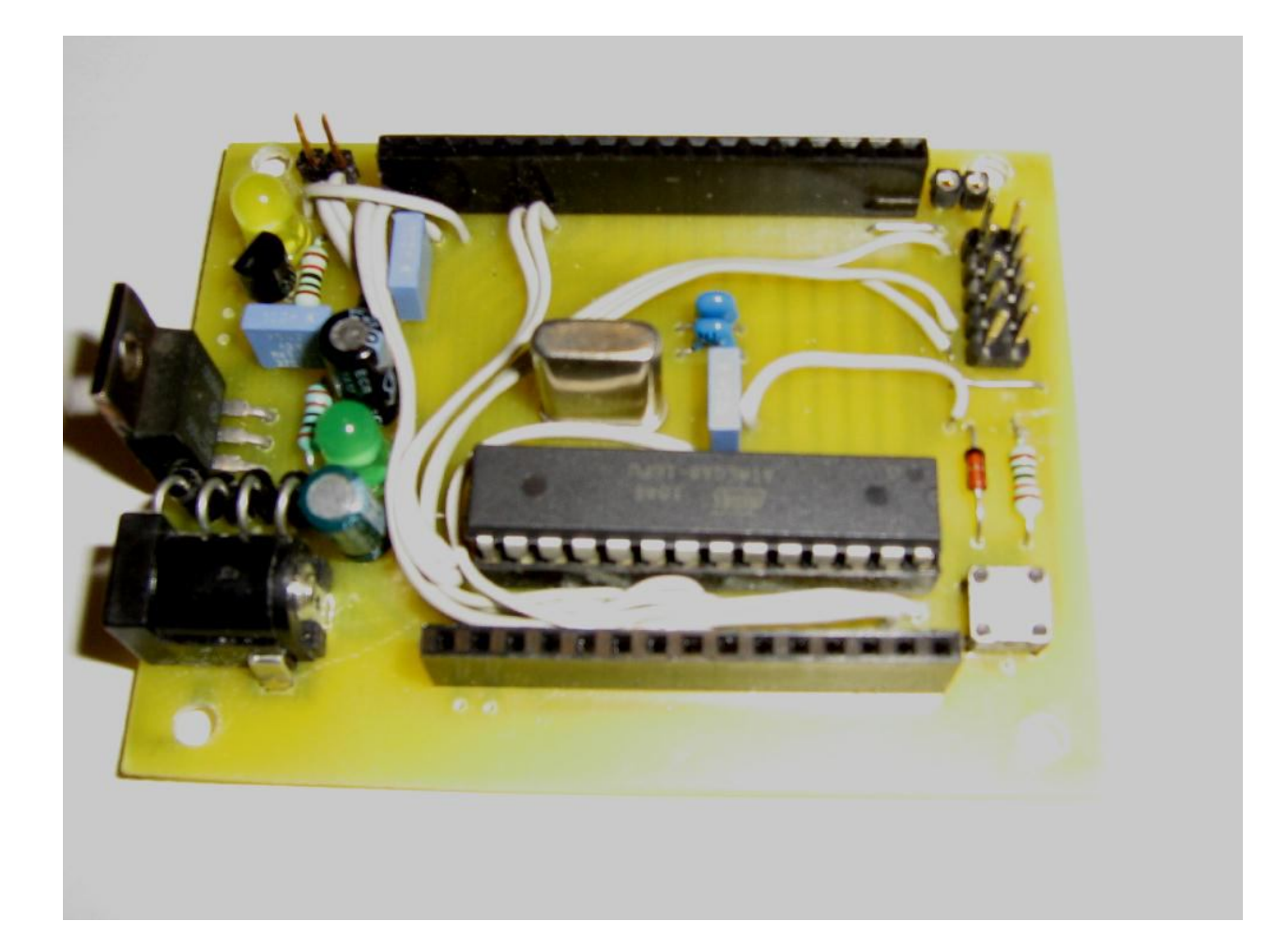

#### A QRPino programozása és a programszerkesztés nálunk a WinAVR (szabadon használható) szoftver segítségével történik.

#### WinAVR letöltése:

http://sourceforge.net/projects/winavr/files/ STK200 programozó építése ( infó a neten )

• WinAVR telepítése:

Telepítsük fel a WinAVR-t abba a könyvtárba, amit automatikusan felajánl (c:\winavr...\).

A telepítés végeztével menjünk be a C:\WinAVR....\bin könyvtárba, majd ott futtassuk le a giveio.bat-ot; ez azért kell, hogy majd fel tudjuk programozni az AVR-t az AVRdude programmal.

- Ezután, ha valaki STK500-as USB-s programozóval fog programozni, akkor telepítse fel a libusb-t is.
- Könyvtár létrehozása a dokumentumokban: itt tároljuk majd a segédfájlokat, a szerkesztett C programot és a fordítás eredményeit.

#### • MAKE file:

A WinAVR főkönyvtárban az mfile könyvtárból a **makefile\_template** fájlt átmásoljuk a korábban létrehozott könyvtárunkba, ( ez tulajdonképpen egy sablon ) majd átnevezzük csak **makefile** névre. Ez a fájl tartalmazza majd a programozási környezetet, a CPU típust.

#### PN.exe indítása

### A makefile beállítása a Programmer Notepad-ban lehetséges.

MCU= az alkalmazott típus pl.

#### MCU=atmega8

Ha a sor előtt # van, akkor az nem aktív.

Processor frequency – az alkalmazott órajel pl.

### F\_CPU=16000000

Output format – kimeneti formátum pl.: FORMAT=ihex (intel HEX formátum)

Target file name – kiterjesztés nélkül a **név** amit a megírt "C" programnak mentéskor adunk.

**TARGET=main** pl. mentéskor a név: **gigi.c** akkor **TARGET=gigi** (kiterjesztés nélkül)

- Programming hardware
- programozói környezet programozói környezet programozói köll / illesztő és port, pl.:

### AVRDUDE\_PROGRAMMER=stk200 AVRDUDE\_PORT=ltp1

 Program írása, mentése, majd fordítás és programozás:

PN -ben Tools legördülő menüből Make All

PN – ben a Find Result alsó mezőben jelenik meg a hiba, vagy a siker.
Utána ugyanitt Make Clean, ami csak a

szükséges fájlokat hagyja meg.

• Programozás:

#### PN / Tools / Program

Sikeres letöltés után a hatás a QRPino panelen és a csatlakoztatott bővítményeken....

Jó munkát!

A CPU és a bővítmények.

- CPU analóg és digitális ki/bemenetek
  - ISP programozó csatlakozó sor
  - tápfesz a bővítményeknek
  - soros port illesztés
  - i2c csatlakozók
  - reset

- A bővítmények, sorban készülnek...
- 1. RS tárolók, nyomógombok és LEDek
- 2. R-2R D/A, analóg erősítő, audio PA
- 3.4 x hétszegmenses kijelző
- LCD kijelző / 2 x analóg bemenet pl. SWR mérőhöz
- 5. Egyetemes panel saját áramkörhöz...
- ... és így tovább

Ami még segíthet:

**AVR Studio 4** 

... az elkészített programunk igazi hardver nélkül is próbálható, tesztelhető...

AtmanAvr

... a könnyebb programozáshoz...

...légy találékony... sok info a neten!